## How to lock Time Entries

## **Objectives**

- Restrict the user to add or update time logs for matters.Restrict the user to add or update time logs for the previous days.
- Restrict the user to add or update time logs for the previous month
  Restrict users from adding new time logs, if none were added for the previous day.

## Steps

To be able to restrict the users from adding or updating time logs for a previous period, you have to go to system settings, then Setup and Configuration.

|                                                                                          | 🔒 Users & Permissions                                                                              | Attachment Status Billing and Plan                                                                               |
|------------------------------------------------------------------------------------------|----------------------------------------------------------------------------------------------------|----------------------------------------------------------------------------------------------------|
| System Maintenance                                                                       | User Groups<br>Manage Users<br>Import Users from Azure Active Directory<br>User Groups Permissions | Attachment Type<br>Document Generator Templates Fo<br>Folder Templates<br>SLA Management<br>DocuSign integration |
| System Preferences                                                                       | í fí User Management Reports                                                                       | Email Templates                                                                                                  |
| Setup & Configuration<br>Notification Scheme<br>Look & Feel<br>Integrations              | Users Audit Report<br>Login History Report<br>User Management Report                               | Intellectual Property     Intellectual Property Rights     IP Classes                                            |
| Document Content Search (Full Text Search)<br>Custom Integrations<br>Email Customization | L Import Data                                                                                      | IP Subcategories<br>IP Statuses<br>IP Names<br>Petition/Opposition Types<br>Email Templates                      |
| Apps & Configurations                                                                    | Persons<br>Corporate Matters<br>Intellectual Properties<br>Litigation Cases                        | H Manage Boards                                                                                                  |

On the System Values tab, go to "Lock Add/Update Matter Time Entries", click "Yes" to activate it, specify the workflows that you want to lock, you can select groups that will not follow this restriction, then click on "Save".

| Settings / Setup & Configuration |                                                                                                    |                                 |            |      |
|----------------------------------|----------------------------------------------------------------------------------------------------|---------------------------------|------------|------|
| Active Directory                 | Allow feature "Al"                                                                                                    | Enabled                         | ×          | Save |
| Adobe Sign Integration           |                                                                                                    |                                 |            |      |
| Advisor Portal                   | Lock Add/Update Matter Time Entries 😗                                                                                                    | Activate:                       | Yes        | Save |
| Contract/Document Default Values |                                                                                                    | Lock matter workflow status     | Closed x   |      |
| Client Portal                    |                                                                                                    |                                 |            |      |
| Default Values                   |                                                                                                    | User groups without restriction | Select     | <br> |
| Delegation                       | Lock Add/Update Time Entries 🔞                                                                                                    | Activate:                       | No         | Save |
| DocuSign Integration             |                                                                                                    | Days in Past                    | 0          |      |
| emSigner Integration             |                                                                                                    | User groups without restriction | Select     |      |
| External Links                   | Monthly Lock Add/Update Time Entries 💡                                                                                                    | Activate:                       | No         | Save |
| Hearing Verification Process     |                                                                                                    | During David                    | 7          |      |
| Document Content Search          | Allow feature "AP" Lock Add/Update Matter Time Entries  Cock Add/Update Time Entries  Monthly Lock Add/Update Time Entries  Lock Time Entries  Cock Time Entries  Coc | During Days                     | Relact     |      |
| Maker Checker Control            |                                                                                                    | User groups without restriction | Select     |      |
| Menu External Links              | Lock Time Entries 😧                                                                                                    | Activate:                       | No         | Save |
| Notifications                    |                                                                                                    | Starting from:                  | 03/14/2023 | v    |
| Outgoing Mail                    |                                                                                                    |                                 |            |      |
| Password Policy                  |                                                                                                    |                                 |            |      |
| Reminders                        |                                                                                                    |                                 |            |      |
| Sayen Integration                |                                                                                                    |                                 |            |      |
| System Values                    |                                                                                                    |                                 |            |      |
| UAE Pass Integration             |                                                                                                    |                                 |            |      |
| Web Hooks                        |                                                                                                    |                                 |            |      |

To prevent users from adding/editing time entries before 'x' number of days, go to "Lock Add/Update Time Entries", click "Yes" to activate it, specify the number of days in the past, you can select groups that will not follow this restriction, then click on "Save".

## Settings / Setup & Configuration

| Active Directory                 | Allow feature "Al"                    | Fachlad                         |            |   | Onus | ^          |
|----------------------------------|---------------------------------------|---------------------------------|------------|---|------|------------|
| Adobe Sign Integration           |                                       | Enabled                         | Ŧ          |   | Save |            |
| Advisor Portal                   | Lock Add/Update Matter Time Entries 🕜 | Activate:                       | Yes 💌      |   | Save | 1.8        |
| Contract/Document Default Values |                                       | Lock matter workflow status     | Closed x   |   |      |            |
| Client Portal                    |                                       |                                 |            |   |      |            |
| Default Values                   |                                       | User groups without restriction | Select     |   |      |            |
| Delegation                       | Lock Add/Update Time Entries 🔞        | Activate:                       | No *       |   | Save |            |
| DocuSign Integration             |                                       | Days in Past                    | 0          |   |      |            |
| emSigner Integration             |                                       | User groups without restriction | Select     |   |      |            |
| External Links                   | Monthly Lock Add/Update Time Entries  | Activate:                       | No         |   | Save | -          |
| Hearing Verification Process     |                                       | During Dave                     | 7          |   | 0010 |            |
| Document Content Search          |                                       | During Days                     | Relact     |   |      |            |
| Maker Checker Control            |                                       | User groups without restriction | Select     |   |      |            |
| Menu External Links              | Lock Time Entries 😧                   | Activate:                       | No •       |   | Save |            |
| Notifications                    |                                       | Starting from:                  | 03/14/2023 | • |      | ~          |
| Outgoing Mail                    |                                       |                                 |            |   |      |            |
| Password Policy                  |                                       |                                 |            |   |      |            |
| Reminders                        |                                       |                                 |            |   |      |            |
| Sayen Integration                |                                       |                                 |            |   |      |            |
| System Values                    |                                       |                                 |            |   |      |            |
| UAE Pass Integration             |                                       |                                 |            |   |      | $\bigcirc$ |
| Web Hooks                        |                                       |                                 |            |   |      |            |

To prevent users from adding/editing time entries in the previous month, during the first "x" days of the current month, simply choose the Monthly Lock Time Entries, Activate it, specify the Days and the restricted groups.

| Settings / Setup & Configuration |                                        |                                 |            |   |      |   |
|----------------------------------|----------------------------------------|---------------------------------|------------|---|------|---|
| Active Directory                 | Allow feature "Al"                     | Enabled                         |            |   | Save |   |
| Adobe Sign Integration           |                                        |                                 |            |   |      |   |
| Advisor Portal                   | Lock Add/Update Matter Time Entries 😯  | Activate:                       | Yes •      |   | Save |   |
| Contract/Document Default Values |                                        | Lock matter workflow status     | Closed x   |   |      |   |
| Client Portal                    |                                        |                                 |            |   |      |   |
| Default Values                   |                                        | User groups without restriction | Seleci     |   |      |   |
| Delegation                       | Lock Add/Update Time Entries 🔞         | Activate:                       | No         |   | Save |   |
| DocuSign Integration             |                                        | Days in Past                    | 0          |   |      |   |
| emSigner Integration             |                                        | User groups without restriction | Select     |   |      |   |
| External Links                   | Monthly Lock Add/Update Time Entries 🕜 | Activate:                       | No         |   | Save |   |
| Hearing Verification Process     |                                        | During Days                     | 7          |   |      |   |
| Document Content Search          |                                        | Line and the second second      | Select     |   |      |   |
| Maker Checker Control            |                                        | Oser groups without restriction |            |   |      |   |
| Menu External Links              | Lock Time Entries 😧                    | Activate:                       | No •       |   | Save |   |
| Notifications                    |                                        | Starting from:                  | 03/14/2023 | Ö | ~    |   |
| Outgoing Mail                    |                                        |                                 |            |   |      |   |
| Password Policy                  |                                        |                                 |            |   |      |   |
| Reminders                        |                                        |                                 |            |   |      |   |
| Sayen Integration                |                                        |                                 |            |   |      |   |
| System Values                    |                                        |                                 |            |   |      | l |
| UAE Pass Integration             |                                        |                                 |            |   |      | ) |
| Web Hooks                        |                                        |                                 |            |   |      |   |

To be able to restrict the users from adding new time logs if no time was logged from the previous day, in the same page, go to "Lock Time Entries", click "Yes" to activate it, select the starting from date, then click on "Save".

|  | Settings | I | Setup | 8 | Configuration |
|--|----------|---|-------|---|---------------|
|--|----------|---|-------|---|---------------|

| Active Directory                 | Allow feature "All"                    | ( Particular                    |            |      | ^   |
|----------------------------------|----------------------------------------|---------------------------------|------------|------|-----|
| Adobe Sign Integration           |                                        | Enabled                         |            | Save |     |
| Advisor Portal                   | Lock Add/Update Matter Time Entries 🔞  | Activate:                       | Yes 🔹      | Save |     |
| Contract/Document Default Values |                                        | Lock matter workflow status     | Closed x   |      |     |
| Client Portal                    |                                        |                                 |            |      |     |
| Default Values                   |                                        | User groups without restriction | Select     |      |     |
| Delegation                       | Lock Add/Update Time Entries 😯         | Activate:                       | No         | Save |     |
| DocuSign Integration             |                                        | Days in Past                    | 0          |      |     |
| emSigner Integration             |                                        | User groups without restriction | Select     |      |     |
| External Links                   | Monthly Lock Add/Update Time Entries 💡 | Activate:                       | No         | Save |     |
| Hearing Verification Process     |                                        | During Dave                     | 7          |      |     |
| Document Content Search          |                                        | During Days                     | Salact     |      |     |
| Maker Checker Control            |                                        | User groups without restriction | Joieu      |      | - 1 |
| Menu External Links              | Lock Time Entries 🛛                    | Activate:                       | No •       | Save |     |
| Notifications                    |                                        | Starting from:                  | 03/14/2023 |      | v   |
| Outgoing Mail                    |                                        |                                 |            |      |     |
| Password Policy                  |                                        |                                 |            |      |     |
| Reminders                        |                                        |                                 |            |      |     |
| Sayen Integration                |                                        |                                 |            |      |     |
| System Values                    |                                        |                                 |            |      |     |
| UAE Pass Integration             |                                        |                                 |            |      |     |
| Web Hooks                        |                                        |                                 |            |      |     |

For more information about LEXZUR, kindly reach out to us at help@lexzur.com.

Thank you!